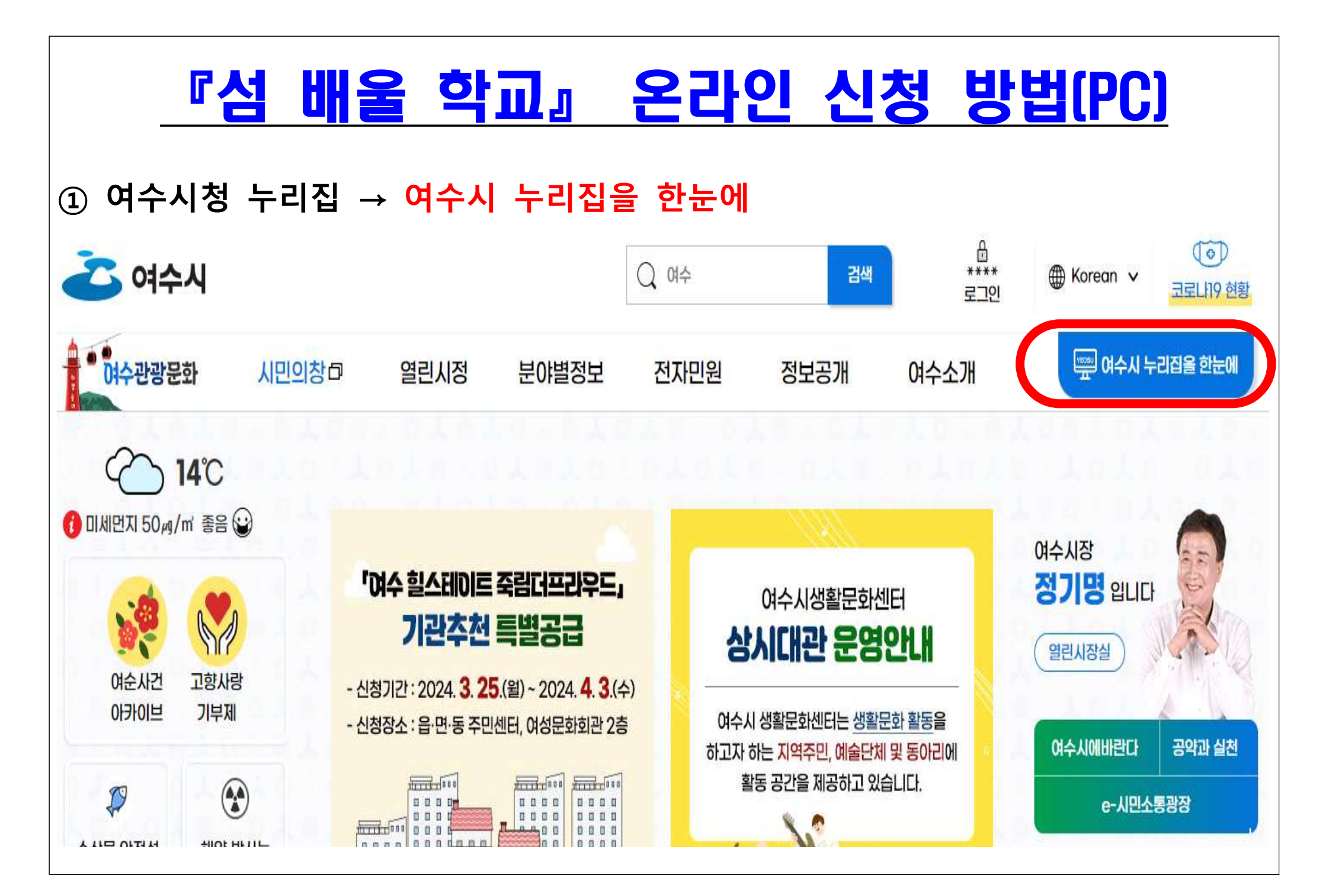

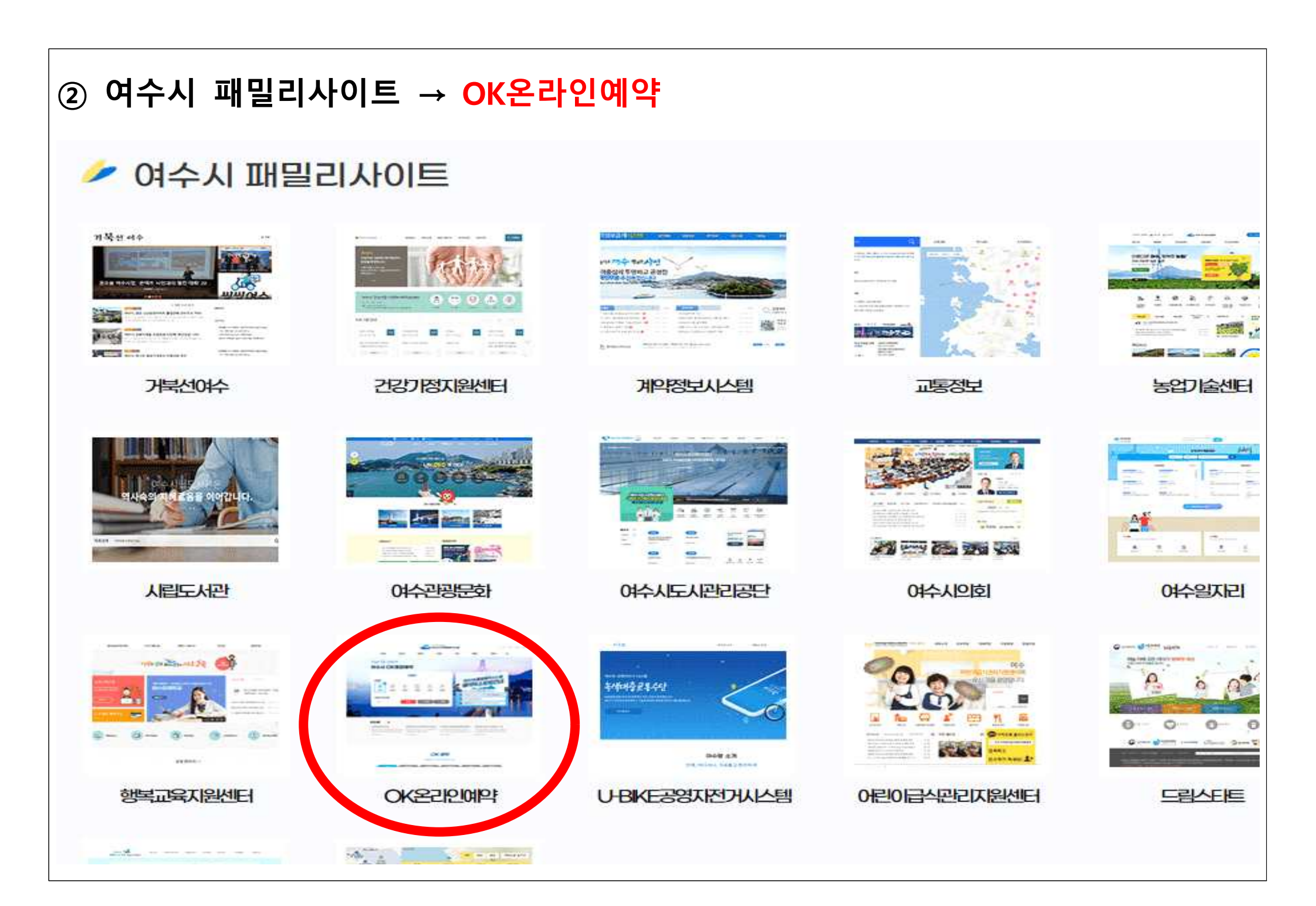

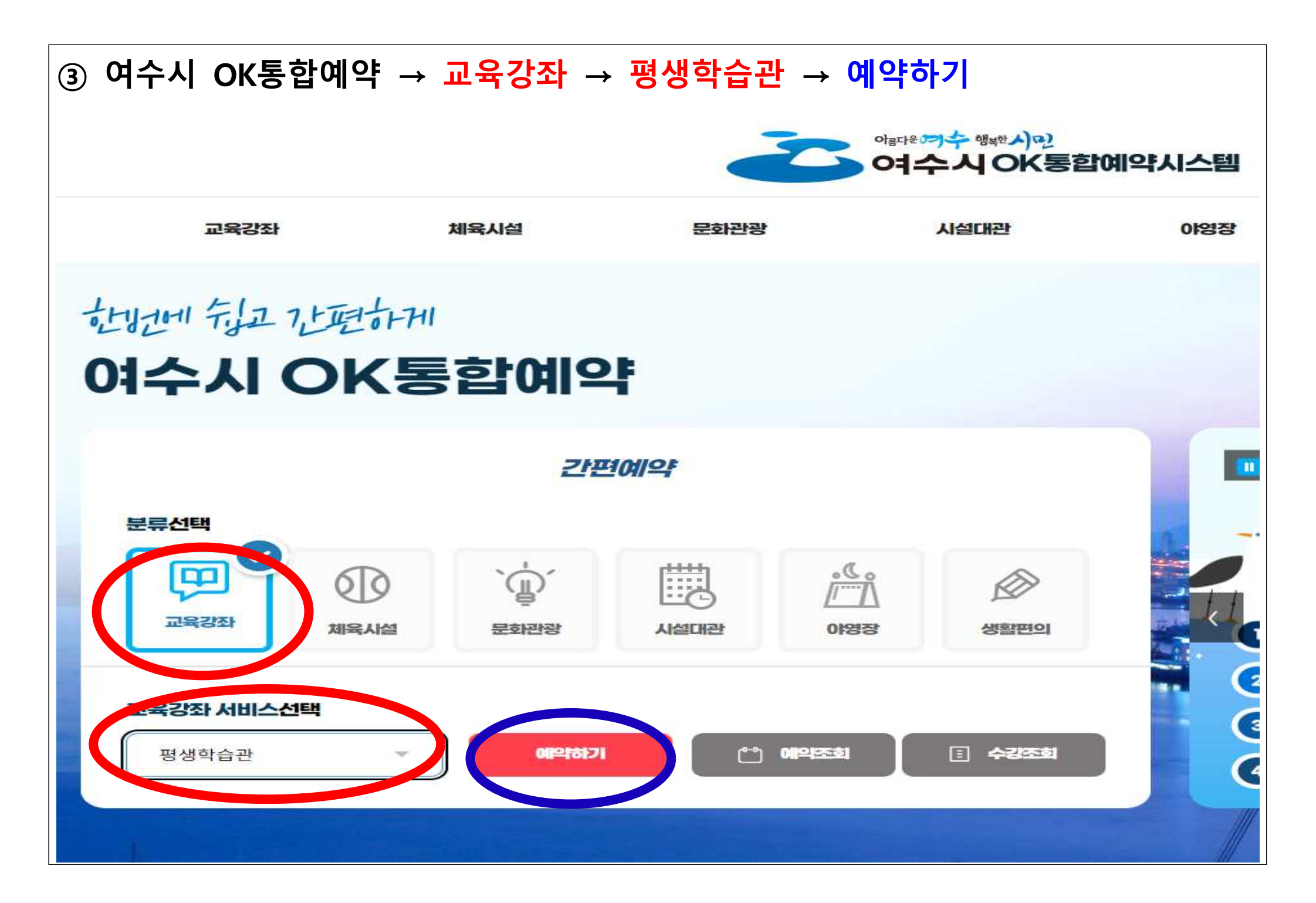

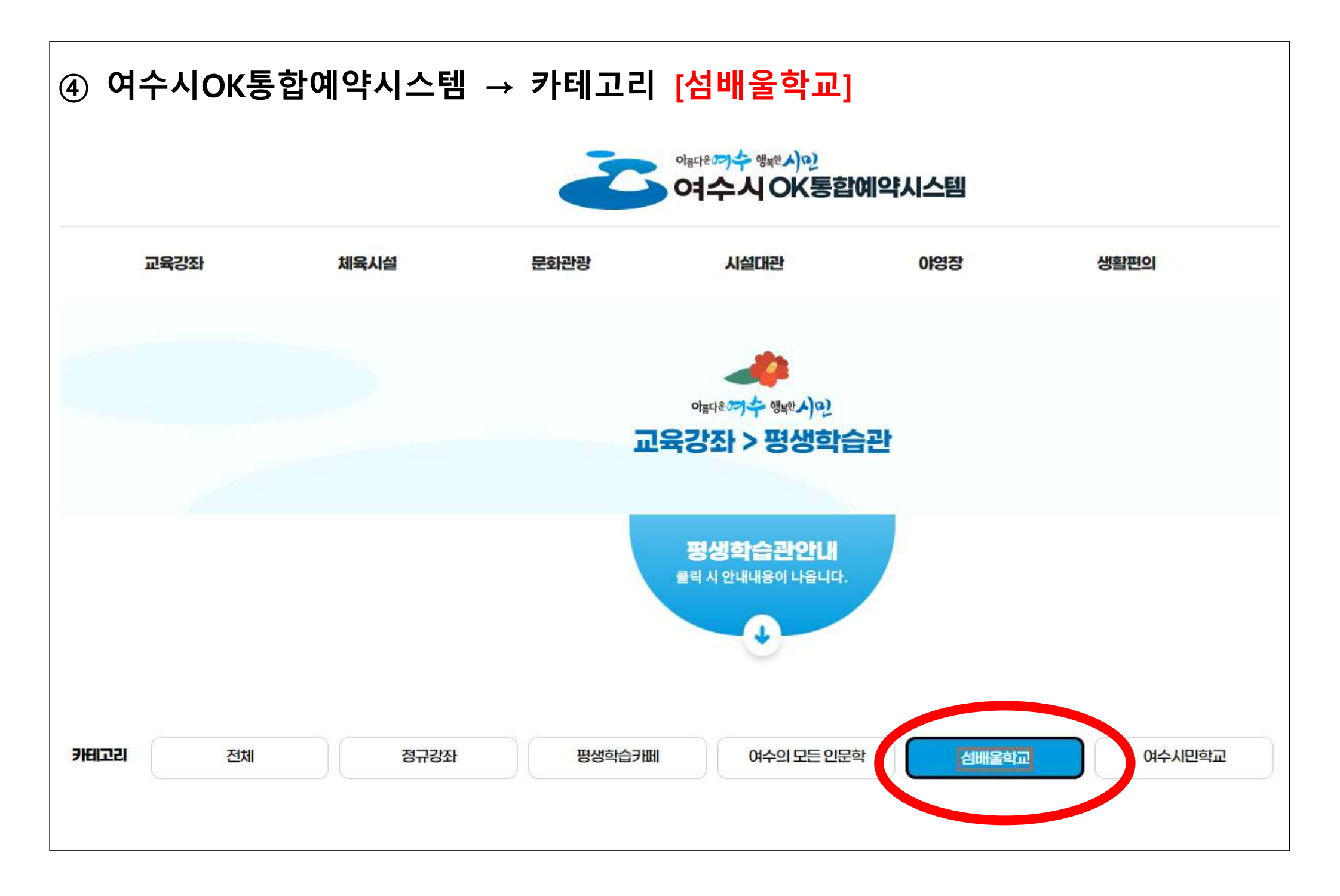

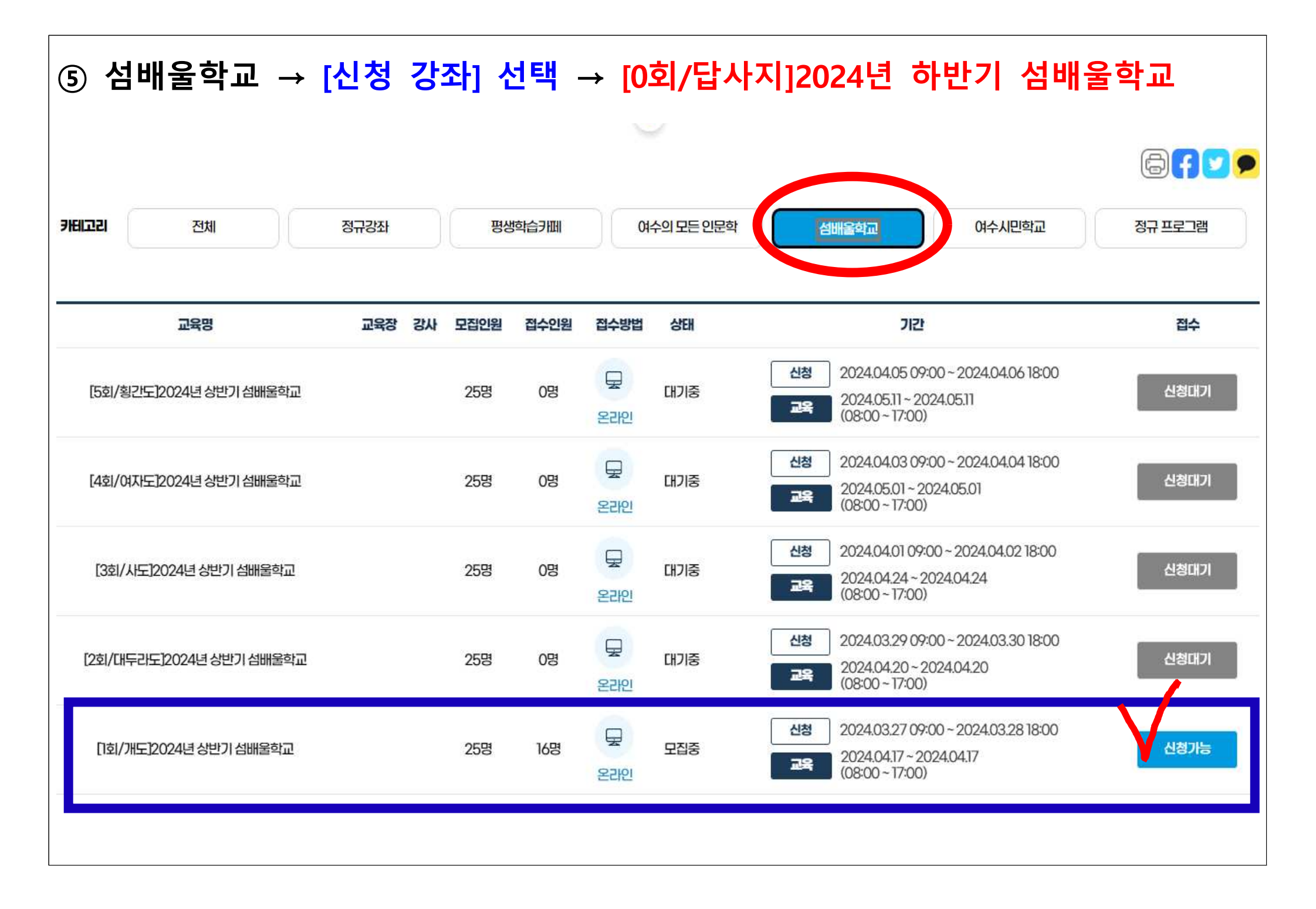

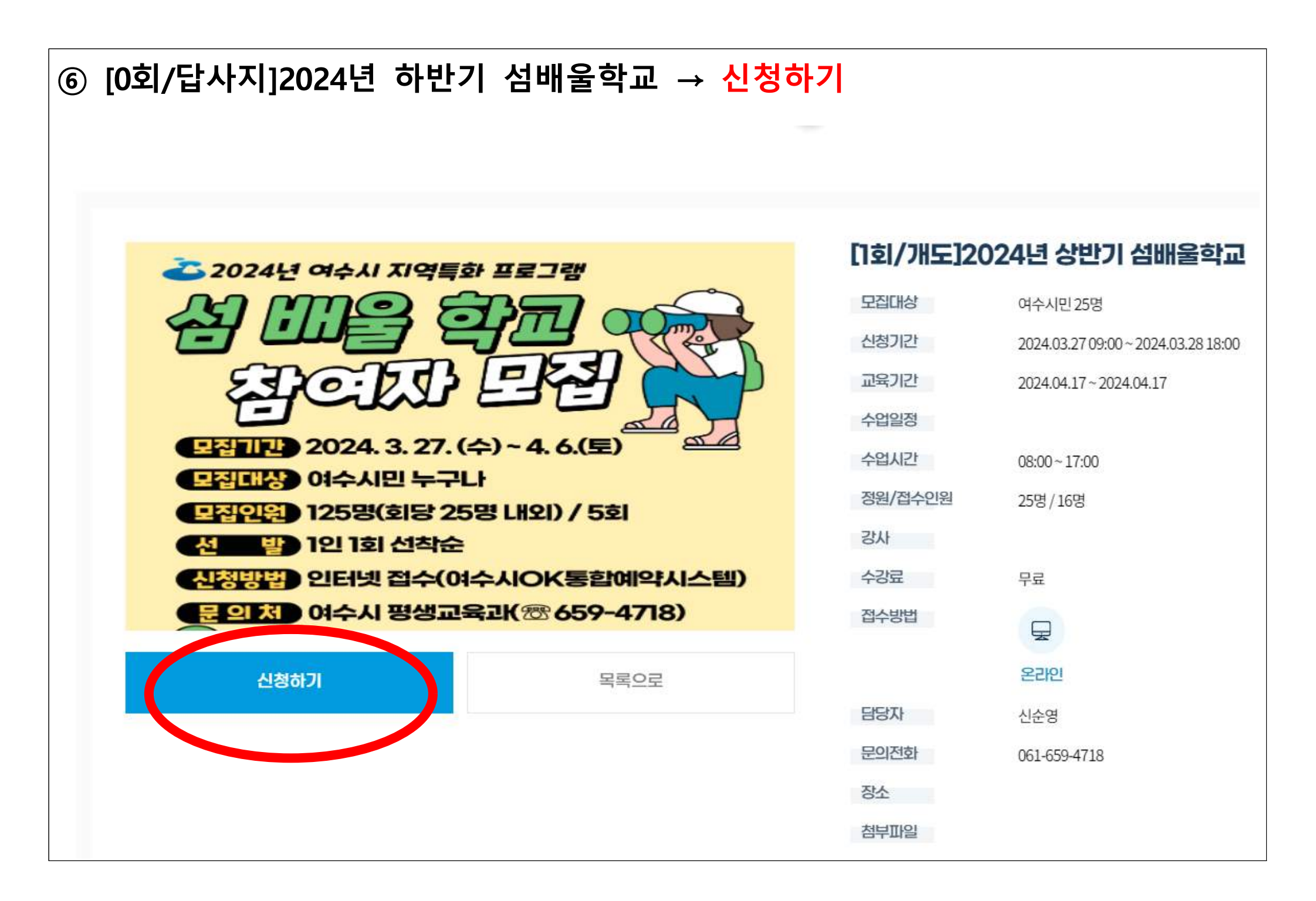

## ⑦ [교육생 정보] 입력 → 이름/생년월일(8자리)/휴대폰번호/성별 []회/개도]2024년 상반기 섬배울학교 5 여수시 아름다운 ~ 행복한 시 다 교육기간 2024-04-17~2024-04-17 교육시간 08:00~17:00 OK통합예약시스템 교육영립 관리자 감면 서비스 테스트 교육생 정보 \* **이름** 이름 19801201 \*생년윌일 생년월일을입력하세요. 휴대폰번호 \* 휴대폰 번호 연락처 형식에 맞게 입력해주세요. 이메일 • 성별 남자 여자 우편번호 찾기 우편번호

주소

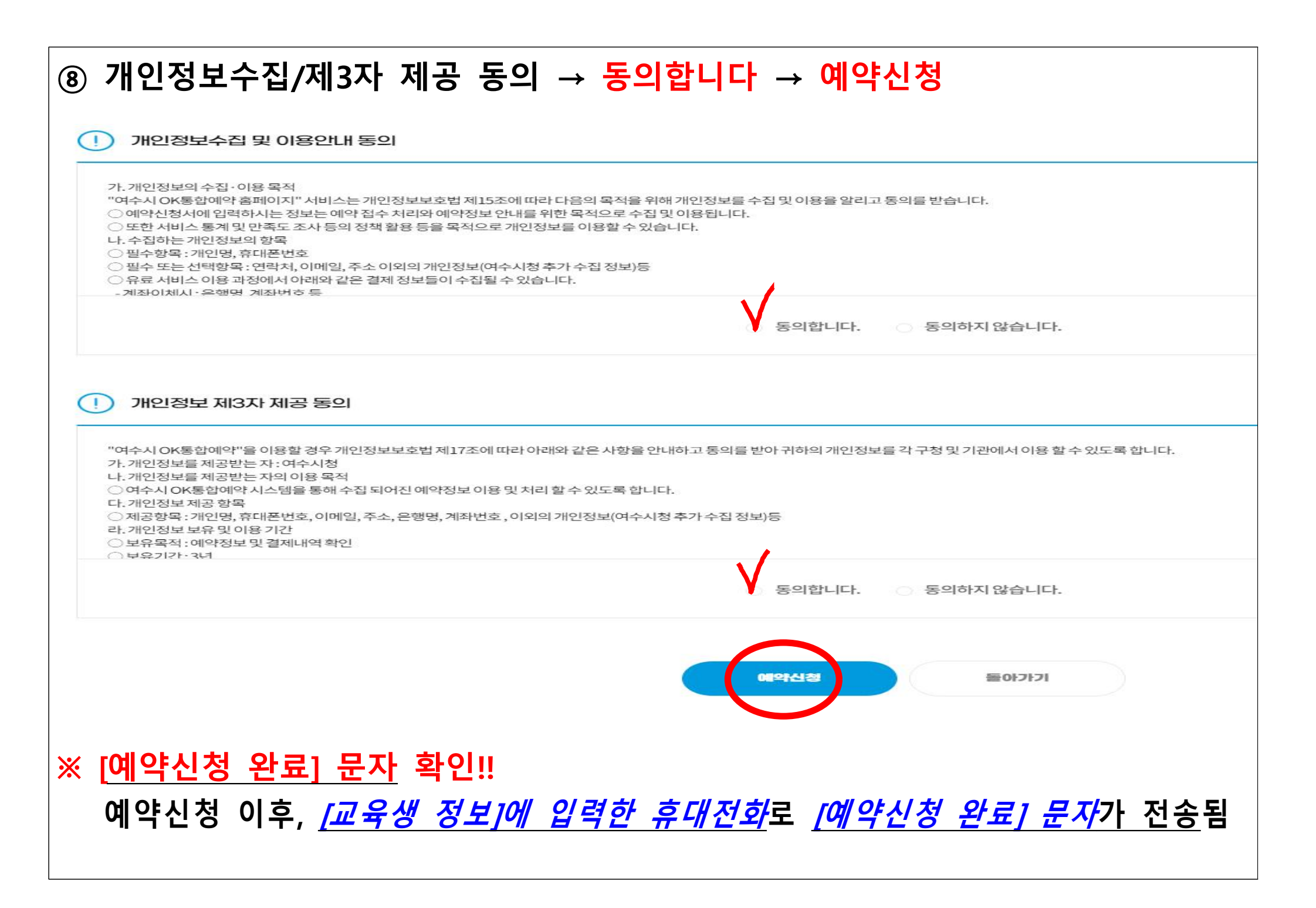